## Kā piekļūt Mājas lietai Būvniecības informācijas sistēmā (BIS)?

Sākot ar 2023. gada 1. martu, Mājas lieta ir jākārto elektroniski Būvniecības informācijas sistēmā (BIS).

Dzīvokļu īpašnieki savu Mājas lietu turpmāk varēs apskatīt:

- SIA "Ogres Namsaimnieks" klientu portālā <u>e.ogresnamsaimnieks.lv</u> (visi dokumenti);
- BIS <u>bis.gov.lv</u> (tikai jaunie dokumenti, kas attiecas uz mājas pārvaldīšanu pēc 2023. gada 1. marta).

### Kā piekļūt Mājas lietai BIS?

1. Dodieties uz https://bis.gov.lv/ un spiediet "Pieslēgties".

| https://bis.gov.lv                                                     |                                                                    |                                                              |                        |                                         |                                   |                                                                 |
|------------------------------------------------------------------------|--------------------------------------------------------------------|--------------------------------------------------------------|------------------------|-----------------------------------------|-----------------------------------|-----------------------------------------------------------------|
| BŪVNIECĪBAS                                                            | S INFORMĀCIJAS                                                     | SISTĒMA                                                      |                        |                                         |                                   | Pieslé                                                          |
| IZVĒLIES DAĻU                                                          |                                                                    |                                                              |                        |                                         |                                   |                                                                 |
| <u>64</u>                                                              | Ģ                                                                  | 4                                                            | <b>P</b>               |                                         | •                                 | 4                                                               |
| Būvniecības darba vieta                                                | Būvinspektoru reģistrs                                             | Būvspeciālistu reģistrs                                      | Būvkomersantu reģistrs | Dzīvojamo māju<br>pārvaldnieku reģistrs | Ēku energosertifikātu<br>reģistrs | Neatkarīgo ekspertu<br>reģistrs ēku<br>energoefektivitātes jomā |
| JAUNUMI                                                                |                                                                    |                                                              | SAISTĪTIE RESUR        | SI                                      |                                   |                                                                 |
| Energoefektivitātes iniciatīva<br>evietots 2023. gada 14. Marts, 12:49 | "Dzīvo siltāk" piedalīsies izs                                     | tādē "Māja I 2023"                                           | 100                    |                                         |                                   | 1                                                               |
| Vo šā gada 23. līdz 26. martam<br>partneri izstādē "Māja I 2023" in    | Ekonomikas ministrija un inforr<br>formēs namu pārvaldītājus un da | natīvās kampaņas "Dzīvo siltāk"<br>īvokļu īpašniekus, kā arī | sadarbibas             | OKASGR                                  | AMATA                             |                                                                 |
| Par mājas lietu kārtošanu<br>evietots 2023. gada 9. Marts, 10:48       |                                                                    |                                                              |                        | SPEDIN                                  | DTA                               |                                                                 |
| Godātie klientil 06.03.2023. no l<br>informāciju par kavētiem daudzo   | Būvniecības informācijas sistēm<br>Izīvokļu dzīvojamo māju vizuālo | as tika izsūtīti paziņojumi, kas :<br>apsekošanu termiņiem   | saturēja kļūdainu      | VEBIN                                   | AKI()                             |                                                                 |
| → Visi jaunumi                                                         |                                                                    |                                                              | ĀRVAL                  | STNIEKIEM (FO                           | R FOREIGNERS)                     |                                                                 |

2. Izvēlieties autorizāciju caur Latvija.lv.

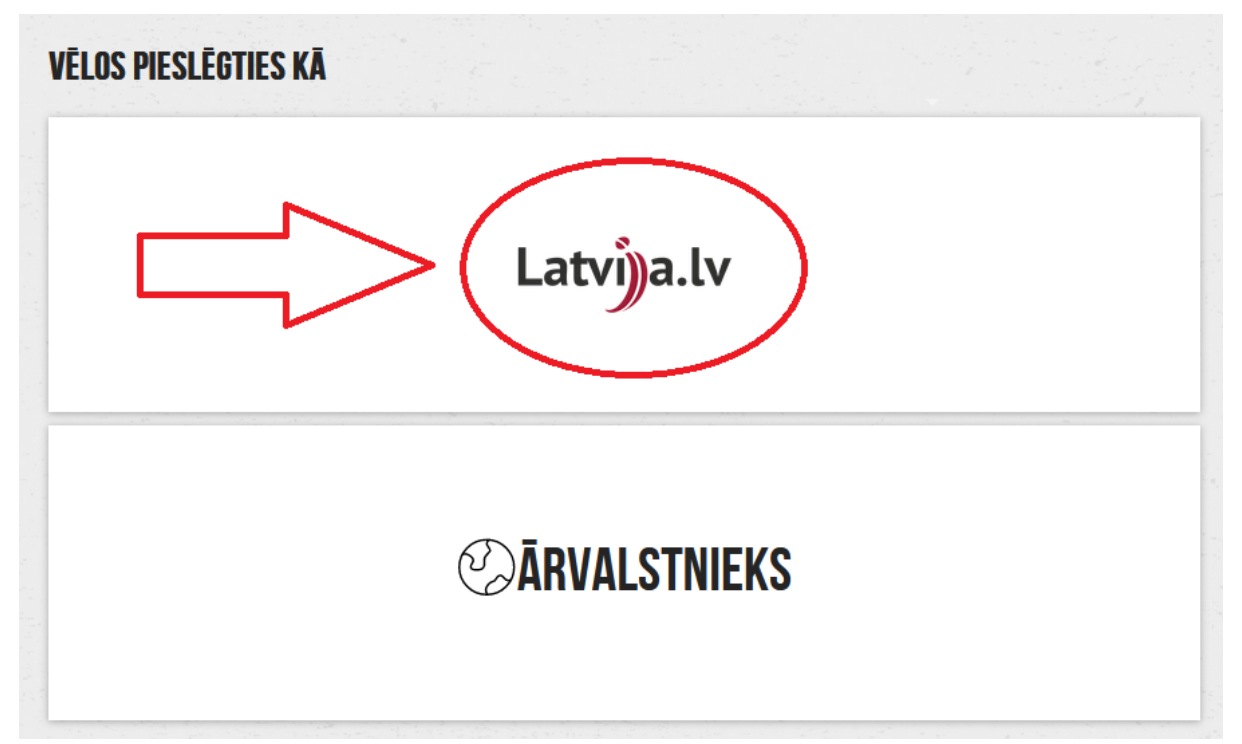

3. Atzīmējiet ķeksīti pie "Piekrītu identifikācijas veikšanas noteikumiem un manu datu nosūtīšanai BIS" un izvēlieties sev ērtāko identifikācijas līdzekli.

| Vienotās pieteikšanā | <b>s modulis</b> EN                                                                         |                                                                                                    |                                                                             |                                             |
|----------------------|---------------------------------------------------------------------------------------------|----------------------------------------------------------------------------------------------------|-----------------------------------------------------------------------------|---------------------------------------------|
| 1.0                  | Piekrītu identifikācijas vo<br>e-pakalpojuma sniedzēja<br>Identifikācija ar kvalificētu elo | eikšanas <mark>noteikumiem</mark> un manu<br>am – Būvniecības valsts kontrolo<br>ektroniskās identifikārijas līdze | datu (vārda, uzvārda un person<br>es birojs (Rīgā, K. Valdemāra ie<br>kli 🍞 | as koda) nosūtīšanai<br>lā 157, LV - 1013). |
|                      | identi i kacija ar kvati i tetu eti                                                         | ektroniskas identifikacijas idze                                                                                   | ku ()                                                                       |                                             |
|                      | <pre>⊗eID</pre>                                                                             | eParaksts                                                                                                    | eParaksts mobile                                                            | Other EU<br>countries                       |
| 2.                   | Identifikācija ar citu identifikā                                                           | ācijas līdzekli                                                                                                    |                                                                             |                                             |
|                      | Swedbank 🛞                                                                                  | <b>\$</b> LPB                                                                                                    | 🎆 BluOr Bank                                                                | Citadele                                    |
|                      | SEB                                                                                         | IN DUSTRA                                                                                                    | RIETUMU                                                                     | (RB) Reģionālā<br>Investīciju Banka         |
|                      | Luminor                                                                                     |                                                                                                    |                                                                             |                                             |

4. Pēc autorizēšanās nospiediet "Piekrītu noteikumiem", lai varētu turpināt lietot BIS sistēmu.

# **BIS LIETOŠANAS NOTEIKUMI**

### -LV-

#### LIETOTIE TERMINI

ELEKTRONISKAIS PAKALPOJUMS – pakalpojums, kura sniegšanas veids nodrošina visa pakalpojuma vai atsevišķu tā sniegšanai nepieciešamo posmu (soļu) izpildi attālinātā (neklātienes) veidā, izmantojot informācijas tehnoloģiju un komunikācijas līdzekļus.

BIS – Būvniecības informācijas sistēma ir valsts sistēma, kas ietver būvniecības procesam un tā kontrolei nepieciešamo informāciju un dokumentus un nodrošina informācijas apriti starp publiskās pārvaldes, kontroles institūcijām un būvniecības dalībniekiem, kā arī sabiedrības iesaisti būvniecības procesā.

BIS IEKŠĒJĀ SISTĒMA - BIS sadaļa, kurā ar piešķirtam autentifikācijas tiesībām darbojas būwalžu, institūciju, kas pilda būwaldes funkcijas, kontrolējošo institūciju, institūciju, kas skaņo būvniecības dokumentāciju un tehnisko noteikumu izdēvēju darbinieki.

BIS PORTĀLS - BIS tīmekļa vietne, kura sastāv no divām daļām: publiskas daļas un personificētās BIS darba vietas autentificētiem lietotājiem.

LIETOTĀJS – jebkura persona, kura atbilstoši šiem noteikumiem lieto BIS.

LIETOTÄJA KONTS – autentificētas personas izveidota personificēta darba vieta, kas satur lietotāja identifikācijas un personificēto informāciju darbam BIS. Informācija ir pieejama tikai katram lietotājam par sevi un tikai pēc autentifikācijas.

PĀRZINIS - valsts institūcija, kas normatīvajos aktos noteiktajā kārtībā organizē un vada BIS darbību.

FIZISKAS PERSONAS DATI - šo noteikumu izpratnē jebkāda informācija, kas attiecas uz identificētu vai identificējamu fizisko personu.

#### VISPĀRĪGĀ INFORMĀCIJA

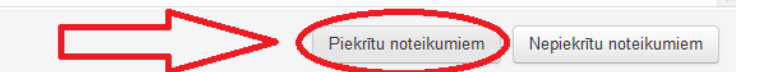

5. Zem "Vēlos darboties kā" spiediet "Izvēlēties" pie sava vārda.

| ŪVNIECĪBAS INFORM | ĀCIJAS SISTĒMA     | isceli 🤉 Palīdzība 🔤 |
|-------------------|--------------------|----------------------|
| zvēlne            | ٩                  |                      |
|                   | VĒLOS DARBOTIES KĀ |                      |
|                   | 🗧 Vārds Uzvārds    |                      |
|                   |                    |                      |
|                   |                    |                      |
|                   |                    |                      |
|                   |                    |                      |

6. Atvērsies Jūsu lietotāja panelis. Lai apskatītu savu Mājas lietu BIS, zem "Būvju ekspluatācija" nospiediet uz "Māju lietas".

| ■ bis.gov.lv/bisp/lv                                     |           |                        |
|----------------------------------------------------------|-----------|------------------------|
| BŪVNIECĪBAS INFORMĀCIJAS                                 | S SISTĒMA |                        |
| Izvēlne                                                  | ٩)        |                        |
| BŪVNIECĪBAS DARBA<br>Mana būvniecība<br>Jauna būvniecība | VIETA     | PUBLISKAIS PORTĀLS     |
| BŪVJU EKSPLUATĀCIJAS LIETA<br>MĀJU LIETAS                | CIJA<br>s | LIETOTAJA ROKASGRAMATA |
| REĢISTRU E-PAKALPO                                       | DIOMI     |                        |
| BÜVKOMERSANTU REĢISTRA E-PAKALPOJUMI                     |           | SPECIĀLISTA PANELIS    |
| BÜVINSPEKTORU REĢISTRA E-PAKALPOJUMI                     |           |                        |

7. Nospiediet uz "Īpašnieka lietas".

| BŪVNIECĪBAS INFORMĀCIJAS SI                                 |                                                                           |                                                                                 |
|-------------------------------------------------------------|---------------------------------------------------------------------------|---------------------------------------------------------------------------------|
|                                                             | ISTEMA                                                                    | Sceli ? Palidzība 🔠 Panelis                                                     |
| Izvēlne                                                     | Q                                                                         |                                                                                 |
| EKSPLUATĀCIJAS LIETAS <sup>1</sup> MĀJU LIETAS <sup>1</sup> |                                                                           |                                                                                 |
| Mājas lietas numurs 🕕                                       | Būves kadastra apzīmējums 🛈                                               | Kadastra numurs ①                                                               |
| BOves adrese ①                                              | <u> </u>                                                                  |                                                                                 |
| TPAŠNIEKA LIETAS                                            | 1 Mājas lietas, kurās lietotājs ir nekustamā īpašuma īņ                   | pašnieks vai tiesiskais valdītājs                                               |
| PILNVARU LIETAS                                             | <ul> <li>Mājas lietas, kurām lietotājam ir piekļuve, pamatojot</li> </ul> | ies uz piešķirto pilnvaru, pārpilnvarojumu vai atbilstošo deleģējumu            |
| PĀRVALDNIEKA LIETAS                                         | Mājas lietas, kurās lietotājs norādīts kā ēkas pārvaic                    | fnieks fiziska persona vai Pārvaldnieka juridiskas personas deleģēts darbinieks |
| APTAUJU UN KOPSAPULČU ORGANIZATORU LIETAS                   | Mājas lietas, kurām lietotājam ir piekļuve kā aptauja                     | s vai kopsapulces iniciatoram, kopsapulces vadītājam vai protokolētājam         |

Būvniecības valsts kontroles birojs | Informācijas pārpublicēšanas gadījumā atsauce uz Būvniecības informācijas sistēmu obligāta. | Build: 80cfc |

8. Nospiediet uz mapītes attēla.

| bis.gov.lv/bisp/lv/portal/house_cases/group?group=owner    |                                               |                                                   |                       | Ŕ              |
|------------------------------------------------------------|-----------------------------------------------|---------------------------------------------------|-----------------------|----------------|
| BŪVNIECĪBAS INFORMĀCIJAS SISTĒMA                           |                                               |                                                   | Sceli ? Palidzība     | Panelis R      |
|                                                            |                                               |                                                   |                       |                |
| ĪPAŠNIEKA LIETAS PILINVARU LIETAS PĀRVALDNIEKA LIETAS APTA | JU UN KOPSAPULČU ORGANIZATORU LIETAS          |                                                   |                       |                |
| Aājas lietas numurs ①<br>Kadastra numurs ①                 | Mājas lietas nosaukums ().<br>Būves adrese () | B0ves)                                            | cadastra apzīmējums 🛈 |                |
|                                                            |                                               |                                                   |                       | NOTĪRĪT WEKLĒT |
| Mājas lietas numurs Būves kadastra apzīmējums Būves        | adrese Māja                                   | s pärvaldnieks                                    | Atbildīgais par māju  | $\cap$         |
| BIS-ML-                                                    | Sabie<br>Nam                                  | drība ar ierobežotu atbildību "Ogres<br>aimnieks" |                       | $>(\circ)$     |

9. Atvērsies Jūsu Mājas lieta BIS. Lai apskatītu Mājas lietas sadaļas, spiediet uz Jūs interesējošās sadaļas nosaukuma.

| EKSPLUATĀCIJAS LIETAS <sup>1</sup> MĀJU LIETAS <sup>1</sup>                                                          |                                                                                                    |                                          |                      |                      |
|----------------------------------------------------------------------------------------------------|----------------------------------------------------------------------------------------------------|------------------------------------------|----------------------|----------------------|
| Mājas lieta: 74010040842                                                                                             |                                                                                                    |                                          |                      |                      |
| BIS-ML-588939- Ogres novada pašvaldības centrālās administrācijas<br>Brīvības iela 123, Ogre, Ogres nov., LV-5001    | : Ogres novada büvvalde - Notikumu vēsture - Skatīšanās vēsture                                          |                                          |                      |                      |
| PAMATDATI PÄRVALDNIEKS ĪPAŠNIEKI SKAITĪTĀJI UZKRĀT<br>Apsekošanas reģistrācijas žurnāls mani pieteikumi 4 remontdarb | TIE LĪDZEKĻI PĀRVALDĪŠANAS IZMAKSAS IENĀKUMU/IZDEVUMU PĀR<br>II dokumenti pilnvaras un deleģējumi lēmumi | SKATI SAŅEMTIE PAZIŅOJUMI                | NOSÜTĪTIE PAZIŅOJUMI | APTAUJAS KOPSAPULCES |
| LIETAS ĪPAŠUMS                                                                                                    |                                                                                                    |                                          |                      |                      |
| Lūdzu, norādiet savu kontaktinformāciju mājas lietā. Savu kontaktinformāciju                                         | iespējams apskatīt un norādīt šeit.                                                                      |                                          |                      |                      |
| Īpašuma veids                                                                                                    | Dzīvokļu īpašumi                                                                                         |                                          |                      |                      |
| ► LIETAS ĪPAŠUMI                                                                                                    |                                                                                                    |                                          |                      |                      |
| BÜVES                                                                                                    |                                                                                                    |                                          |                      |                      |
| Kadastra apzīmējums / Objekta identifikators / Kadastra numurs<br>Meliorācijas objekta numurs                        | Adrese                                                                                                   | Galvenais lietošanas veids               |                      |                      |
|                                                                                                    | Brīvības iela 123, Ogre, Ogres nov., LV-5001                                                             | 1122 Triju vai vairāku dzīvokļu<br>mājas |                      |                      |
| ZEMES VIENĪBAS                                                                                                    |                                                                                                    |                                          |                      |                      |
| Kadastra apzīmējums Zemes gabala adrese                                                                              | Īpašuma kadastra numurs                                                                                  |                                          |                      |                      |
| Brīvības iela 123, Ogre, Ogres nov., L                                                                               | /-5001                                                                                                   |                                          |                      |                      |
| ► ENERGOSERTIFIKĀTI                                                                                                  |                                                                                                    |                                          |                      |                      |
| ► REMONTDARBI                                                                                                    |                                                                                                    |                                          |                      |                      |

10. Lai atgrieztos BIS sākuma lapā (skatīt attēlu), spiediet uz "Panelis".

| a bis.gov.lv/bisp/lv                 |                                                                                                    | μ.                            |
|--------------------------------------|----------------------------------------------------------------------------------------------------|-------------------------------|
| BŪVNIECĪBAS INFORMĀCIJAS SISTĒMA     |                                                                                                    | Sceli ? Palidzība 🎛 Panelis 🎗 |
| BŪVNIECĪBAS DARBA VIETA              |                                                                                                    | MANI DATI                     |
| MANA BÖYNIEÇĪBA                      |                                                                                                    | PROFILS                       |
| JAUNA BÜVNIECÍBA                     | PUBLISKAIS PORTĀLS                                                                                                    | SAŅEMTIE DOKUMENTI            |
|                                      |                                                                                                    | IESNIEGTIE DOKUMENTI          |
| BŪVJU EKSPLUATĀCIJA                  | and the second second se | PAZIŅOJUMI                    |
| EKSPLUATĀCIJAS LIETAS                | LIETOTĀJA ROKASGRĀMATA                                                                                                    | RÊĶINI                        |
| MĀJU LIETAS                          |                                                                                                    | PILNVAROŠANAS SADAĻA          |
| REĢISTRU E-PAKALPOJUMI               |                                                                                                    |                               |
| BÜVKOMERSANTU REĢISTRA E-PAKALPOJUMI | SPECIĂLISTA PANELIS                                                                                                    | KONTAKTINFORMĀCIJA            |
| BÖVINSPEKTORU REGISTRA E-PAKALPOJUMI |                                                                                                    |                               |

16

11. Vairāk informācijas par katru no Mājas lietas sadaļām ir BIS Palīdzības lapā https://bis.gov.lv/bisp/lv/help/ (skatīt "Māju lietas").